## LOGICIELS NÉCESSAIRES :

- Google-DRIVE
- GPS-Babel
- Apps Android GPX-VIEWER

### ÉTAPE 1 - POI

### POI

- 1. Récupérer les POI à jour des Supermarket du pays sur le site : <u>http://poiplaza.com/</u>
- 2. Récupérer les POI à jour des Bett+Bike si rando en Germany sur le site http://www.bettundbike.de/
- 3. Importer tous les POI dans BASECAMP icône « CUBE-3D » rouge pour les campings, bleue pour les markets
- Ne conserver que les POI (toutes sortes) aux alentours des *routes* des itinéraires Déplacer les POI hors itinéraires dans un dossier séparé de **BASECAMP**, ce qui permettra de les ré-utiliser si l'on change d'itinéraire durant la rando.
- 5. Choisir les campings d'étape,
- 6. Dans BASECAMP passer les campings-étape en icône CUBE-3D vert

## **ITINÉRAIRES JOURNALIERS**

- 1. Créer les ITINÉRAIRES journaliers avec ralliement du camping-étape du jour et passage par le Supermarket.
- 2. Exporter les itinéraires journaliers (sans limite du nombre de points) en GPX pour étape 2

#### ÉTAPE 2 – PRODUCTION pour visu Android « GPX-VIEWER »

## CRÉATION

- 1. EXPORTER DEPUIS BASECAMP :
  - Exporter individuellement chaque itinéraire journalier en GPX (autant de GPX que de jour de roulage. Exemple *Portionxxx-JOURyy.gpx*
  - Exporter en une sélection unique globale tous les POI de campings et de markets dans un GPX. Exemple *Portionxxx-POI-Tout.gpx*
  - Exporter les POI de CAMPINGS UTILES (cubes VERTS) dans un GPX. Exemple *Portionxxx-POI-Utiles-Campings.gpx*
  - Exporter les POI de MARKETS UTILES (cubes VERTS) dans un GPX. Exemple *Portionxxx-POI-Utiles-Markets.gpx*
- 2. TRAITER DANS **3DRBP** :
  - Chacun des fichiers d'itinéraire journalier GPX Portionxxx-JOURyy.gpx pour y incorporer les altitudes.
  - Exporter chaque fichier en Portionxxx-JOURyy-3DRBP.gpx

| 🝐 GPSBabel                                          | _ |             |
|-----------------------------------------------------|---|-------------|
| Fichier Aide                                        |   |             |
| Input                                               |   |             |
| Fichier O Périphérique Format GPX XML               |   |             |
| File Name(s)                                        |   |             |
| Options                                             |   |             |
| Translation Options                                 |   |             |
| - 🗹 Waypoints 🛛 - 🖓 Routes 🚽 - 🗋 Traces 💞 🛛 Filtres |   | Plus d'opti |
| Sortie                                              |   |             |
| Fichier  Périphérique Format  GPX XML               |   |             |
| File Name                                           |   |             |
|                                                     |   |             |
| Options                                             |   |             |

- A. Version TOUT
  - o INPUT:
    - <u>TOUS LES</u> fichiers Portionxxx-JOURyy-3DRBP.gpx
    - LE fichier ..... Portionxxx-POI-Tout.gpx

- B. Version UTILES
  - O INPUT :
    - TOUS LES fichiers Portionxxx-JOURyy-3DRBP.gpx
    - <u>LE</u> fichier ..... *Portionxxx-POI-Utiles.gpx*
    - SORTIE :..... Portionxxx-GPX-VIEWER-utiles.gpx
- 4. EXPORTER le fichier Portionxxx-GPX-VIEWER.gpx dans GOOGLE-DRIVE

# UTILISATION

Dans le Smartphone

- 1. Lancer l'application GOOGLE-DRIVE :
  - Rechercher le fichier et le déclarer en Disponible hors connexion
  - Cliquer sur le fichier...
- 2. ... cela lance l'application GPX-VIEWER (si application par défaut)

Les fois suivantes le lancement de l'application GPX-VIEWER ouvrira directement le dernier fichier ouvert.